## Informace pro používání aplikace MS Teams

Po dobu distanční výuky budou žáci pracovat z domova za pomoci aplikace MS Teams. Doporučujeme stáhnout si a nainstalovat aplikaci MS Teams, postup pro stažení můžete najít např. na videoukázce:

https://www.youtube.com/watch?v=lmPSB49wSKM

Soubor ke stažení naleznete na: <u>https://www.microsoft.com/cs-cz/microsoft-365/microsoft-teams/download-app</u> Vlevo vyberete stažení souboru pro počítač nebo pro mobilní telefon.

Po instalaci se žák přihlásí do MS Teams pomocí svého přihlašovacího jména, které mu bylo přiděleno. Přihlašovací jméno vždy začíná jménem a příjmením žáka, za kterým následuje doménová část. Celý tvar jména je tedy: <u>jmeno.prijmeni@zak.zspraksice.cz</u>

Ve jménu nejsou žádná znaménka (háčky, čárky). Současně se jménem žák ve škole obdržel unikátní heslo. Toto heslo dobře uchovejte. V hesle se vyskytují velká i malá písmena a číslice, zadávejte je pozorně.

Tento účet umožňuje používat všechny aplikace MS Office 365. Postup přihlášení můžete zhlédnout například na ukázce: <u>https://www.youtube.com/watch?v=kwb3Sved0KE</u> nebo:

https://www.youtube.com/watch?v=buH3UrDRS6o

Po úspěšném přihlášení se dostanete do prostředí MS Teams, kde v menu vlevo můžete volit položky Aktivita, Chat, Týmy, Zadání, Kalendář, Hovory a Soubory. Každý žák je zařazen do jednoho týmu, který se shoduje s jeho třídou. Jednotlivé vyučovací předměty jsou pak označeny jako kanály.

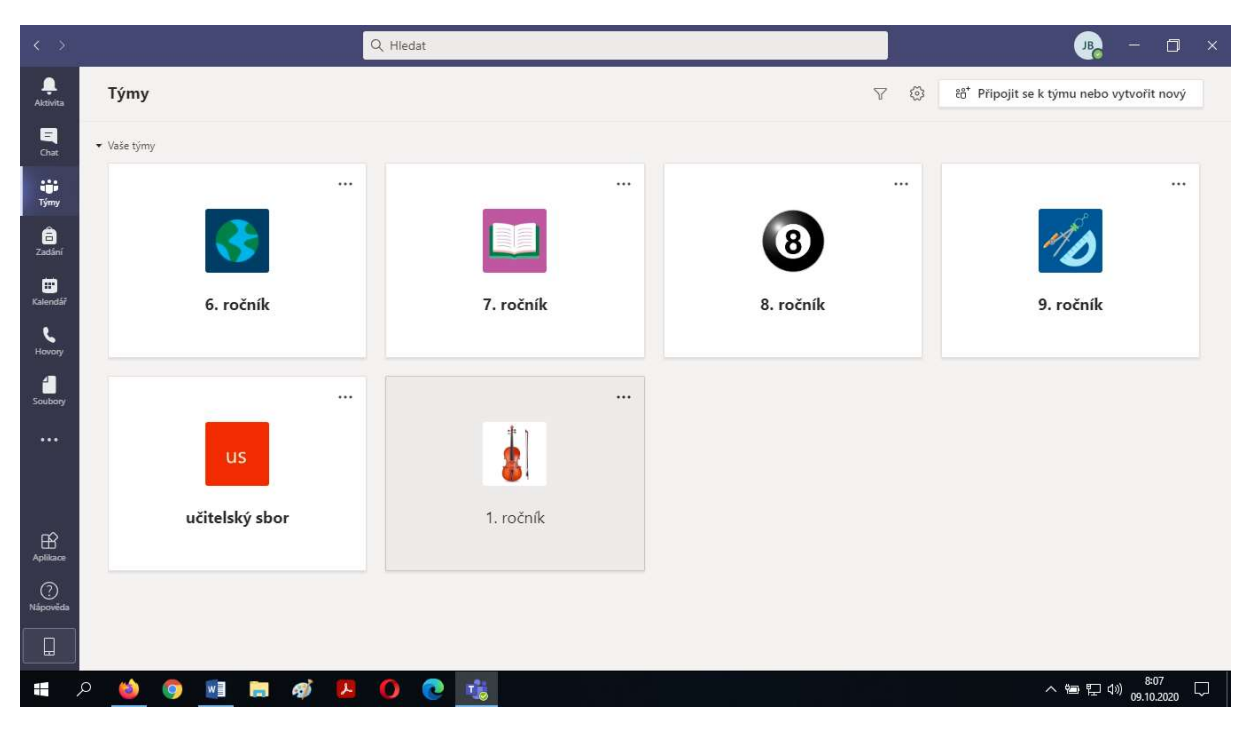

Pro začátek práce doporučujeme zhlédnout videonávod: https://www.youtube.com/watch?v=sulwA2dvxD4

Doufáme, že využití aplikace bude úspěšné a přispěje ke zkvalitnění distanční výuky.